## Uploading a Document to an Open OHAssis Referral

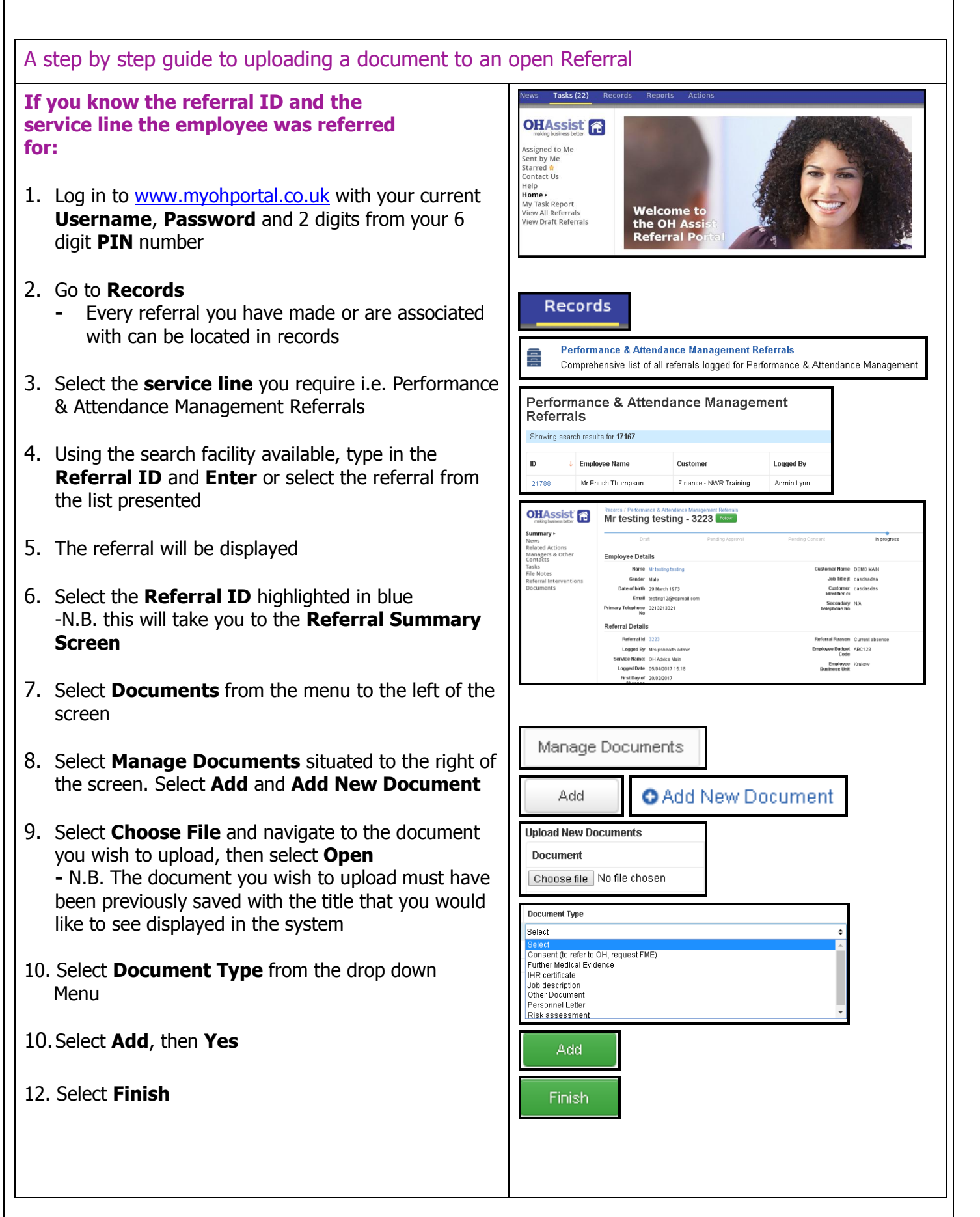

making business better

## Uploading a Document to an Open OHAssis Referral

## If the Employee name is known but the **Referral ID and Referral Type is not** known:

- 11.Log in to www.myohportal.co.uk with your current Username, Password and 2 digits from your 6 digit **PIN** number
- 12. Select Records
- 13. Select Referral Interventions
- 14. Using the search facility available, type in the Employee Name/Referral ID and press Enter, the referral details will be displayed
- 15. Select **Referral ID** highlighted in blue
  - this will take you to the Referral Summary Screen
- 16. From the menu to the left of the screen select **Documents**
- 17. Select Manage Documents
- 18. Select Add, then Add New Document
- 19. Select Choose File, Select Document to upload, then select Open

- N.B. The document you wish to upload must have been previously saved with the title that you would like to see displayed in the system

- 25. Select the **Document Type** from the drop down Menu
- 26. Select Add, then Finish

28. Document will now be stored against the Referral

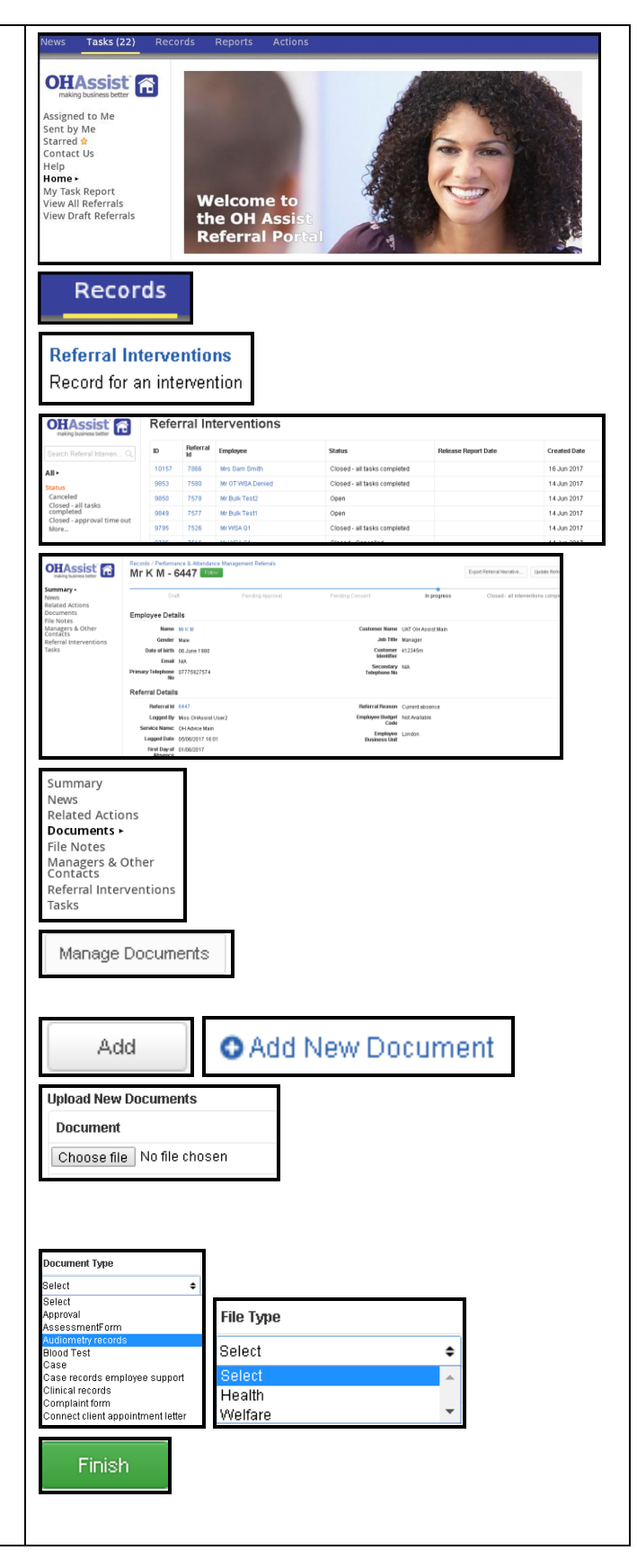

making business better